## **Instrucciones perfil de color** Ecotanks EPSON ET14000, ET2600, ET2700

Los perfiles desarrollados para las impresoras EPSON Ecotank de sublimación Brildor están preparados para utilizar las tintas EPSON de sublimación combinadas con el papel de sublimación Texprint XP para EPSON usando Adobe **Photoshop en Windows**. Cada sistema operativo y/o software utiliza una gestión de color diferente por lo que recomendamos hacer los ajustes necesarios o solicitar un perfil de color personalizado.

**1**. Descarga el perfil de color desde el enlace que te hemos enviado en el mail tras comprar la impresora.

Dirígete a Propiedades de impresora / Administración de color. En dispositivo selecciona tu modelo de impresora y selección de perfil manual.

Selecciona el perfil por defecto y elimínalo. Ahora pulsa en agregar/examinar y carga el perfil de color que te has descargado. Selecciónalo v acepta.

| inistrar el disp                                                                                                    | Administración del color                                                                                                    |                                                 | ×                  |                                                                                                    |                     |
|----------------------------------------------------------------------------------------------------|----------------------------------------------------------------------------------------------------|-------------------------------------------------|--------------------|----------------------------------------------------------------------------------------------------|---------------------|
| D D                                                                                                    | position: Take to seriler Contrar summater                                                                                                    |                                                 |                    |                                                                                                    |                     |
| o de la impresora:                                                                                                    | Associal benings color                                                                                                    |                                                 | 🖳 instalar perfi   | 9                                                                                                    | >                   |
| r cola de impresión                                                                                                    | Elja un perfil de la lista de perfiles instalados en el sistema.                                                                                                    |                                                 | Burger en:         | 🕹 Descargas 🔍 🧿 🎓 🗔 🔹                                                                                                    |                     |
| timir una página de p<br>utar el solucionador e<br>xiedades de impresor<br>erencias de impresión<br>xiedades de hardwan | Nonite<br>Perfect a despective WCS<br>Perfect an edited de depective virtual et EEI<br>Perfect de medide de depective virtual es EEE<br>Perfect de medide de depective virtual es EEE<br>Perfect and es EEE<br>With Central SWOP 2006 fonds all separ<br>With Central SWOP 2006 fonds all separ<br>With Central SWOP 2006 fonds all separ<br>With Central SWOP 2006 fonds all separ<br>With Central SWOP 2006 fonds all separ<br>With Central SWOP 2006 fonds all separ<br>With Central SWOP 2006 fonds all separ<br>With Central SWOP 2006 fonds all separ<br>With Central SWOP 2006 fonds all separ<br>With Central SWOP 2006 fonds all separ<br>With Central SWOP 2006 fonds all separ<br>With Central SWOP 2006 fonds all separations<br>with the separation of the separation of the separation of the separation<br>SWOP 2006 fonds all separations<br>SWOP 2006 fonds all separations<br>SWO | Nombre de archivo                               | Acceso répido      | T-Stel Michiel B. Ubscreeparty Urison Steering Steering S | Day                 |
|                                                                                                    | Dambar         Agregar como perfil de Coler avanzado           Agregar         Custor                                                                                                    | Aceptar Cancelar Establecer como perfi predeter | Este equipo<br>Red | Pod 2196966-Gra         Set         000WESSice           Neghw:         EPSCIN_ET2600_14000VESSice            Diro:         Petilen die color die daporativo                                                                                                    | Agregar<br>Cancelar |
|                                                                                                    | información acerca de la configuración de administración del color                                                                                                    | Pe                                              | rfiles             |                                                                                                    |                     |

 Abre tu diseño en photoshop usando un perfil de color RGB. Para imprimirlo deberás seguir los siguientes pasos:

> - Elige la impresora correcta y en gestion de color usa Photoshop gestiona los colores' / elige el perfil de color correcto / Interpretación perceptual

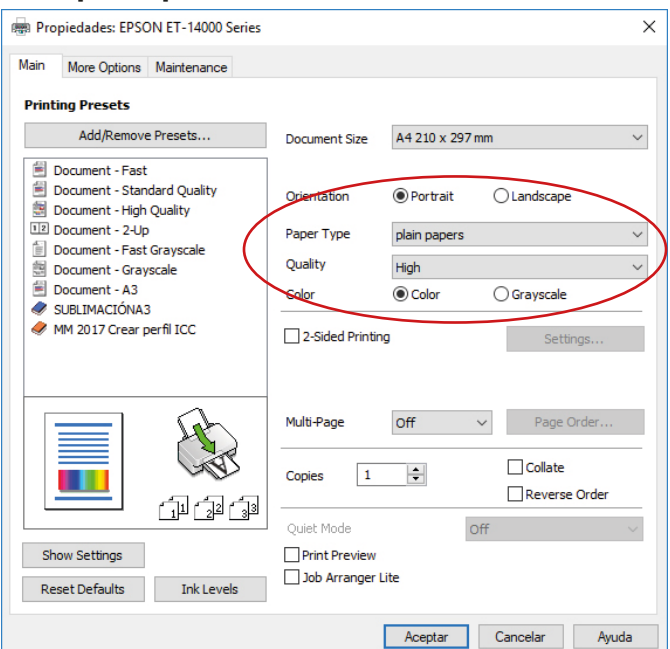

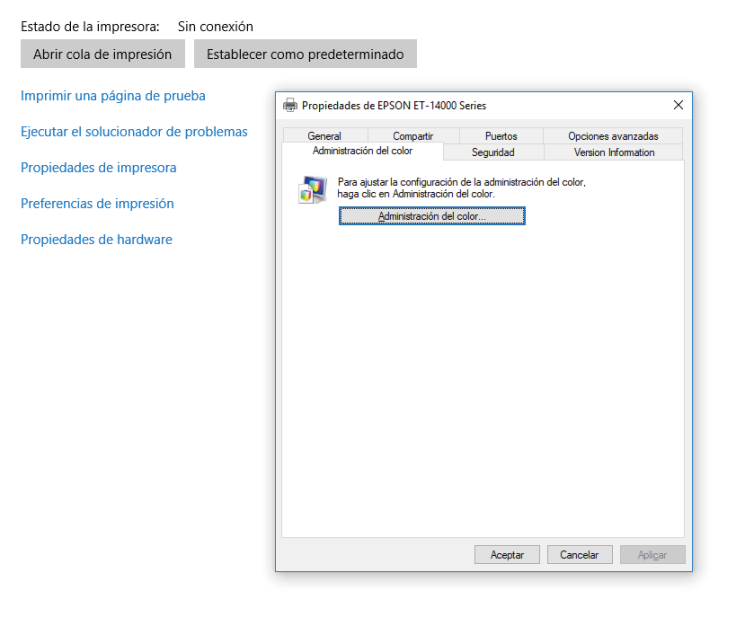

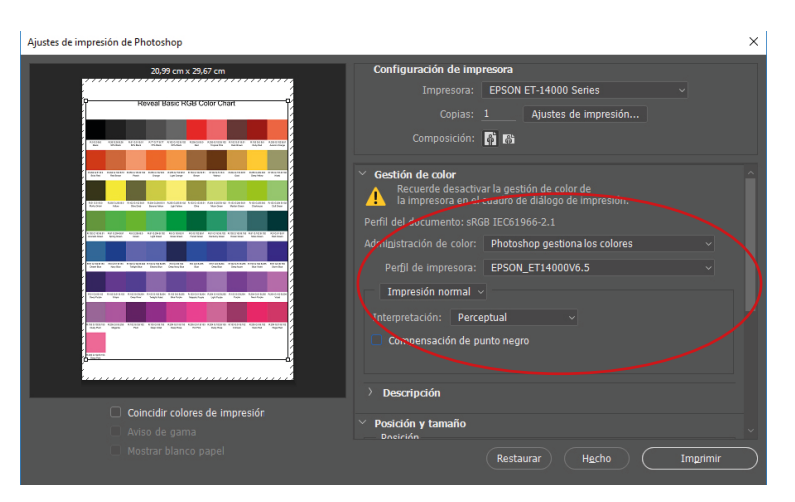

- Ahora en los ajustes de impresión selecciona en tipo de papel: **Papel normal** y calidad la que prefieras.

## www.brildor.com

- Ve a la pestaña más opciones y activa el **modo** espejo.

- En corrección de color selecciona personalizado y pulsa en avanzado.

Una vez dentro selecciona sin ajuste de color

| Color Correction                                                                 |  |  |  |  |
|----------------------------------------------------------------------------------|--|--|--|--|
| Color Management<br>Color Controls<br>PhotoEnhance<br>ICM<br>No Color Adjustment |  |  |  |  |

| Propiedades: EPSON ET-14000 Series                                                                                                    |                  |                                     |  |  |  |  |  |
|----------------------------------------------------------------------------------------------------|------------------|-------------------------------------|--|--|--|--|--|
| Main More Options Mantenance                                                                                                    |                  |                                     |  |  |  |  |  |
| Printing Presets                                                                                                    | Document Size    | A4 210 x 297 mm 🗸 🗸                 |  |  |  |  |  |
| Add/Remove Presets                                                                                                    | Output Paper     | Same as Document Size $\qquad \lor$ |  |  |  |  |  |
| Document - Fast Document - Standard Quality Document - High Quality Document - High Quality Document - 2-Up                                                 | Reduce/Enlarg    | e Document<br>Zoom to               |  |  |  |  |  |
| <ul> <li>Document - Fast Grayscale</li> <li>Document - Grayscale</li> <li>Document - A3</li> <li>SUBLIMACIÓNA3</li> <li>MM 2017 Crear perfil ICC</li> </ul> | Color Correction | Custom Advanced Image Options       |  |  |  |  |  |
|                                                                                                    | Watermark Fe     | s                                   |  |  |  |  |  |
| Show Settings                                                                                                    | High Speed       |                                     |  |  |  |  |  |

## www.brildor.com